# **Release Note**

Release Date : Mar. 2018

Product Ver. : Gen 2018 (v2.1) and Design+ 2018 (v2.1)

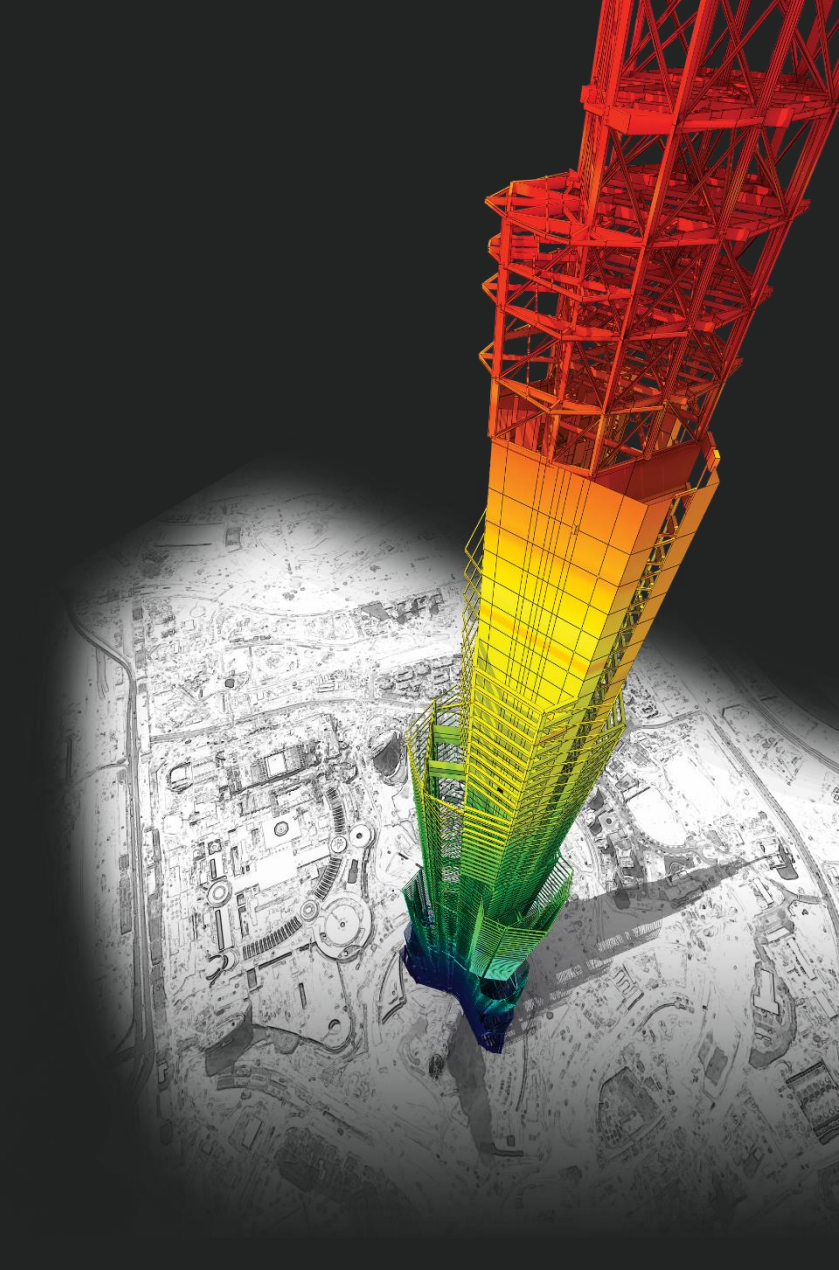

## **DESIGN OF General Structures**

Integrated Design System for Building and General Structures

# Index

### • midas Gen

| (1) Shell Design as per Eurocode                                              | 4  |
|-------------------------------------------------------------------------------|----|
| (2) Modeling for Drop Panel and Column Capital                                | 16 |
| (3) Construction Stage Analysis considering Material non-linearity            | 18 |
| (4) Addition of artificial earthquake generation function of dynamic analysis | 19 |
| (5) Reinforcement data interchange between Gen and GSD                        | 20 |
| (6) Revit 2018 Interface                                                      | 21 |
| (7) Member Design as per NTC 2018                                             | 22 |

### • midas Design+

| (1) Steel Design as per Eurocode               | 27 |
|------------------------------------------------|----|
| (2) Addition of EC N.A. for RC Design          | 28 |
| (3) Copy & Paste function in Member List table | 29 |

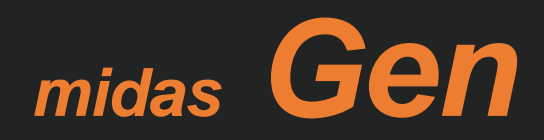

- Shell design as per EC2 (BS EN 1992-1-1:2004) is supported.
- Design and Checking for axial force, bending and shear can be done.

#### Shell Design

Step 1. Define as a shell element

| Define Sub Demain                     | Slah/Wall/Shell Rehar for Checking                                                  |                                          |
|---------------------------------------|-------------------------------------------------------------------------------------|------------------------------------------|
| Verine Sub-Domain                     |                                                                                     | MLC Serviceability Load Combination Type |
| Domain<br>Name                        | Member Type     Slab/Mat                                                            | ML: Slab/Wall/Shell Load Combinations    |
| Element Type Plate                    | Element List : 78 91 127 142 174 176 180 200to233by11 207 216 218 242 243 245 247 2 | Design Criteria for Rebars               |
| Sub-Domain                            | Name Laver                                                                          | Slab/Wall/Shell Rebars for Checking      |
| Name                                  | SL1 O Top-Dir,1 O Bot,-Dir,1 O Top-Dir,2 O Bot,-Dir,2                               | Slab Serviceability Parameters           |
| Member Type None                      |                                                                                     | Slab Flexural Design                     |
| Rebar Dir.(CCW) None                  | Basic Rebar P12 v @ 300.000000 v                                                    | 📾 Slab Flexural Checking                 |
| Dir.1; Angle from GMat                | Add Rebar 1 NONE  @ 0.000000                                                        | Slab Shear Checking                      |
| Dir.2: Angle from Dishell             | Add Rebar 2 NONE                                                                    | Slah Sanisaahilitu Chasking              |
|                                       | Cover to Rebar Center : 0.026 m                                                     | 1-1 Slab Serviceability Checking         |
| Pagis Debes for Clob Mat/Chall        | Parameter for Sandwich Model                                                        | 😪 Cracked Section Analysis Control       |
| Top - Dir 1: D12 - 0 300 -            | Consider Iteration for Optimal Design                                               | A Perform Cracked Section Analysis       |
| Bot Dir. 1: P12 V @ 300 V             | Top Layer Thickness 0.2 * h                                                         | Wall Design                              |
| Top - Dir 2: D12 = @ 300 =            | Bottom Layer Thickness 0.2 * h                                                      | The Wall Chacking                        |
|                                       | Number of Iterations 20                                                             | Wall Checking                            |
| Bot DIF.2: P12 - @ 300 -              | Convergence Tolerance 0.001                                                         | Shell Flexural Design                    |
| Rebar Material for Nonlinear Analysis |                                                                                     | 🖶 Shell Flexural Checking                |
| Material 0                            | Add/Replace Delete Close                                                            | 🖶 Shell Shear Checking                   |

#### Step 2. Define the layer of Rebar and Thickness

#### Step 3. Run Shell Design and Checking

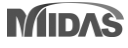

#### Shell Design for Flexure

Result for Rebar

**Results Table** 

| Shell Flexural Design 🔹 📖 |
|---------------------------|
| Load Cases/Combinations   |
| ALL COMBINATION 🔻         |
| Design Force              |
| Element                   |
|                           |
| Display Option            |
| ○ Top ○ Bottom            |
| Rebar (Dir. 1)            |
| Concrete                  |

In Rebar option, the followings are supported.

- 1. Axial Force of Members
- 2. Shear Force of Members
- 3. Rebar Stress
- 4. As\_req (mm²/m)
- (Required reinforcement)
- 5. Rho\_req
- (Area ratio of Required reinforcement)
- 6. Rebar Arrangement
- 7. Design Ratio

| Shell Flexural Design                                                        |
|------------------------------------------------------------------------------|
| Load Cases/Combinations                                                      |
| Design Force                                                                 |
| element O Avg. Nodal                                                         |
|                                                                              |
| Display Option                                                               |
| ○ Top ○ Bottom                                                               |
| <ul> <li>Rebar (Dir. 1)</li> <li>Rebar (Dir. 2)</li> <li>Concrete</li> </ul> |

**Result for Concrete** 

In Concrete option, the followings are supported.

- 1. Axial Force of Members
- 2. Shear Force of Members
- 3. Principal Compressive Stress of Concrete

Ratio

0.01

1.46

0.00

1.46

0.76

0.01

0.79

4. Design Ratio

#### Dir-1 Dir-2 Conc Elem Node POS СНК ftd ftd ftd ftd sigcdlim Sig cd Ratio Ratio Lcom Lcom Lcom (kN/m<sup>2</sup>) (kN/m<sup>2</sup>) (kN/m<sup>2</sup>) (kN/m<sup>2</sup>) (kN/m<sup>2</sup>) (kN/m<sup>2</sup>) • 2 2 TOP LC3-st 5720.27 808.63 7.07 LC3-st 1155.22 743.06 1.55 LC3-st 28.70 4000.00 2 2 BOT NG LC3-st 139.52 771.16 0.18 LC3-st 28.18 721.21 0.04 LC3-st 5855.31 4000.00 3 TOP NG 1148.37 1.55 LC3-st 4000.00 2 LC3-st 5714.92 808.63 7.07 LC3-st 743.06 13.97 3 BOT NG 139.39 0.18 LC3-st 0.04 LC3-st 2 LC3-st 771.16 28.01 721.21 5856.79 4000.00 2 7 TOP NG LC3-st 2992.12 808.63 3.70 LC3-st 524.62 743.06 0.71 LC3-st 69.89 4000.00 2 7 BOT OK LC3-st 72.98 0.09 LC3-st 12.80 721.21 0.02 LC3-st 3040.47 4000.00 771.16 2 NG 743.06 0.85 LC3-st 4000.00 8 TOP LC3-st 3092.07 808.63 3.82 LC3-st 630.71 27.22 2 8 BOT OK LC3-st 75.42 771.16 0.10 LC3-st 15.38 721.21 0.02 LC3-st 3163.41 4000.00

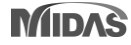

#### Shell Design for Shear

| Result for One-Way Shear        |
|---------------------------------|
| Shell Shear Checking            |
| Load Cases/Combinations         |
| ALL COMBINATION 🔻 📖             |
| Design Force                    |
| Element O Avg. Nodal            |
| Element      Width      1000 mm |
| Display Option                  |
| Type of Display                 |
| 🔽 Contour 📖 🔽 Legend 📖          |
| 🔲 Values 📖                      |
| V_Edo                           |
| Shear Resistance                |
| 🔘 Resistance Ratio              |
|                                 |

In One-way shear, the followings are supported.

V\_Ed for One-way shear
 Shear Resistance for Concrete
 Resistance Ratio

#### Text Output for design results

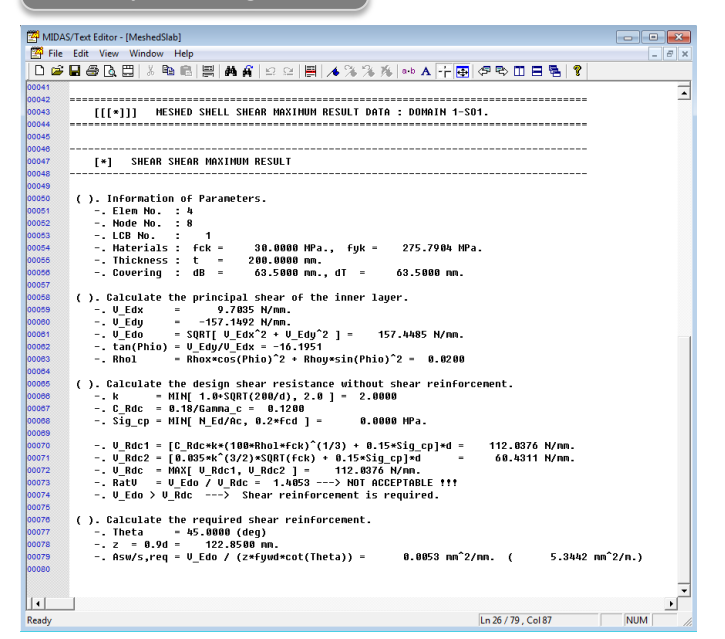

#### Shear Force Resistance CHK Elem Sub-Domain Node Lcom V\_Edx V\_Edy V\_Edo V\_Rdc V\_Rds Asw/s phi\_o (kN/m) (kN/m) (kN/m) (kN/m) (kN/m) (m^2/m) L-B LC2-ser 7 OK -44.70 2 1.76 44.73 -0.04 117.78 0.00 0.00 ► 2 8 OK L-B LC2-ser -43.10 1.76 43.14 -0.04 117.78 0.00 0.00 2 3 OK L-B LC2-ser -43.10 0.00 43.10 -0.00 126.37 0.00 0.00 2 2 OK L-B LC2-ser -44.700.00 44.70 -0.00 126.37 0.00 0.00

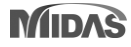

**Results Table** 

#### **Design Concept of Shell Design**

- Shell or plate element subjected to membrane forces Nx,Ny,Nxy + flexural forces Mx,My,Mxy
- Resisted by resultant tensile forces of reinforcement + resultant compressive forces of concrete

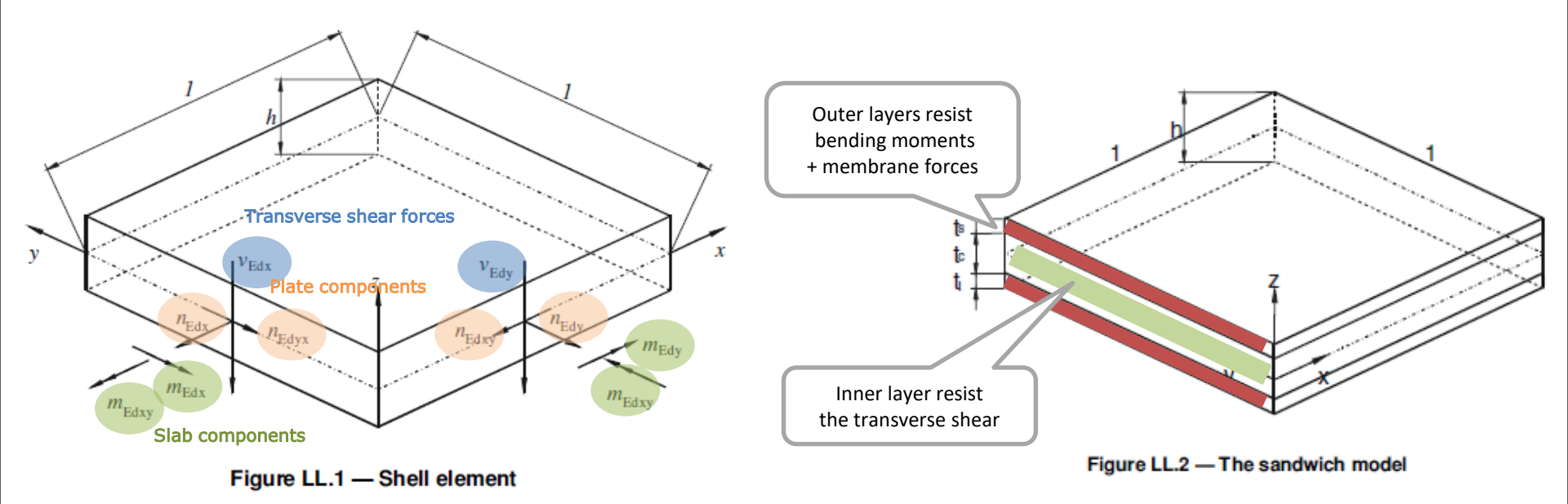

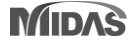

#### Procedure of Shell Design

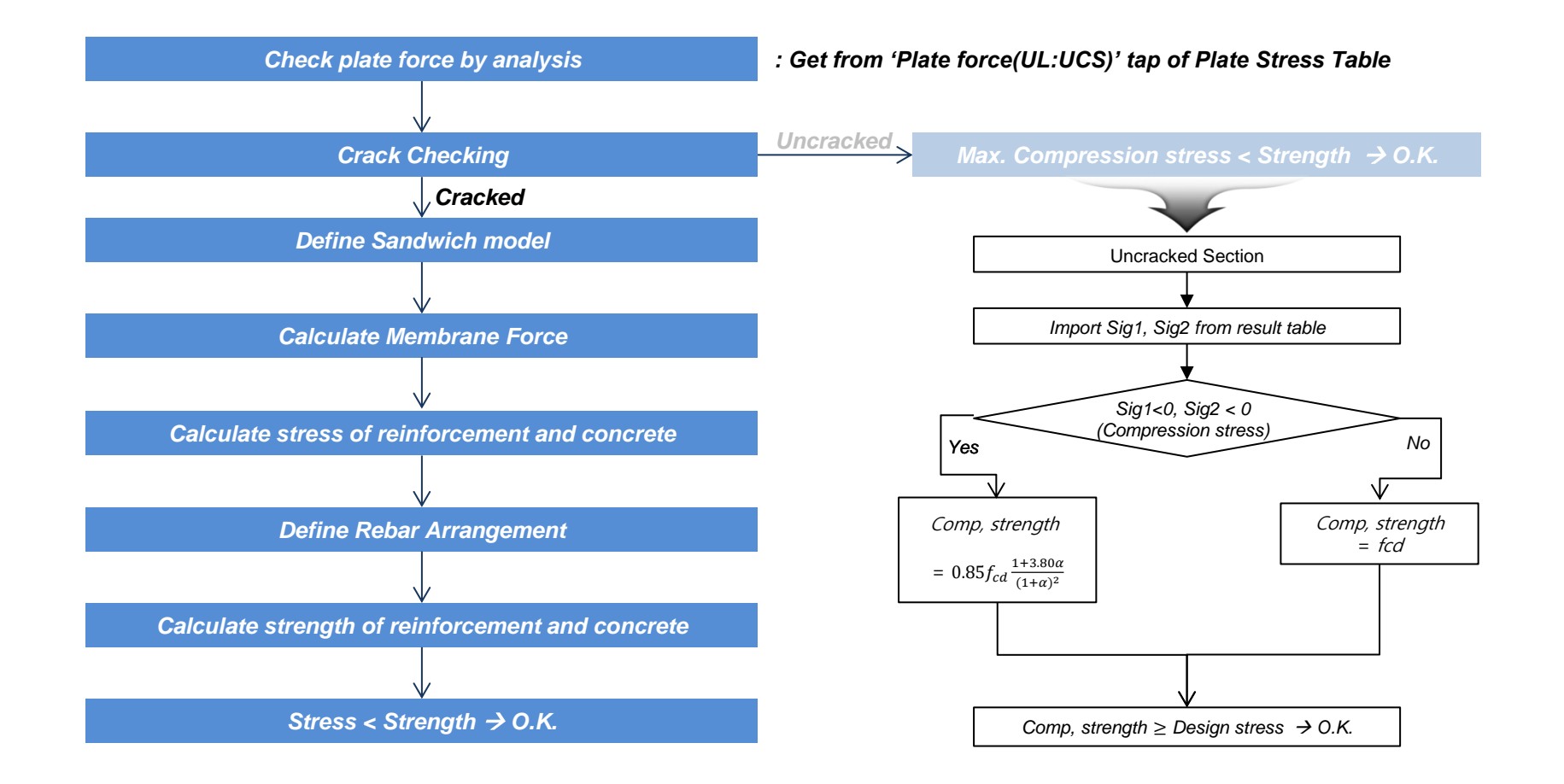

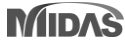

## **1. Shell Design as per Eurocode** Establishing whether shell elements are cracked [EN1992-2 : 2005]

186 238 185

150

-18.198

-17.152

-17.152

-18.198

-0.873

-0.873

-1.860

-1.860

A Plate Force(G) A Plate Force(UL:Local) A Plate Force(UL:UCS) F

-0.319

-0.275

0.152

0.108

218 cLCB1

218 cLCB1

218 cLCB1

218 cLCB1

Plate Force(L)

#### Procedure of Shell Design

#### Crack Checking

$$\Phi = \alpha \frac{J_2}{f_{cm}^2} + \lambda \frac{\sqrt{J_2}}{f_{cm}} + \beta \frac{I_1}{f_{cm}} - 1 \le 0 \quad \Rightarrow Uncracked, \quad \text{If } \Phi > 0.0, Cracked$$
where:  

$$J_2 = \frac{1}{6} [(\sigma_1 - \sigma_2)^2 + (\sigma_2 - \sigma_3)^2 + (\sigma_3 - \sigma_1)^2] \quad \lambda = c_1 \cos \left[\frac{1}{3} \operatorname{ar} \cos(C_2 \cos 3\theta)\right] \quad \text{for } \cos 3\theta \ge 0$$

$$J_3 = (\sigma_1 - \sigma_m) (\sigma_2 - \sigma_m) (\sigma_3 - \sigma_m) \quad \lambda = c_1 \cos \left[\frac{\pi}{3} - \frac{1}{3} \operatorname{ar} \cos(-C_2 \cos 3\theta)\right] \quad \text{for } \cos 3\theta < 0$$

$$I_1 = \sigma_1 + \sigma_2 + \sigma_3 \qquad \beta = \frac{1}{3,7k^{1/1}}$$

$$\sigma_m = (\sigma_1 + \sigma_2 + \sigma_3)/3 \qquad \cos 3\theta = \frac{3\sqrt{3}}{2} \frac{J_3}{J_2^{3/2}}$$

$$\sigma 1 = Max. [\sigma x, \sigma y] = Max. [Fxx, Fyy] \qquad c_1 = \frac{1}{0,7k^{0.9}}$$

$$\sigma 3 = 0 \qquad c_2 = 1 - 6,8 (k - 0,07)^2$$

$$k = \frac{f_{cm}}{2}$$

 $f_{\rm cm}$ 

τ<sub>vz</sub>

σ<sub>v</sub>

Fmin (kN/m)

-0.867

-0.869

-1.859

-1.859

-17.634

-18.203

-17.157

-17.154

-18.198

**Procedure of Shell Design** 

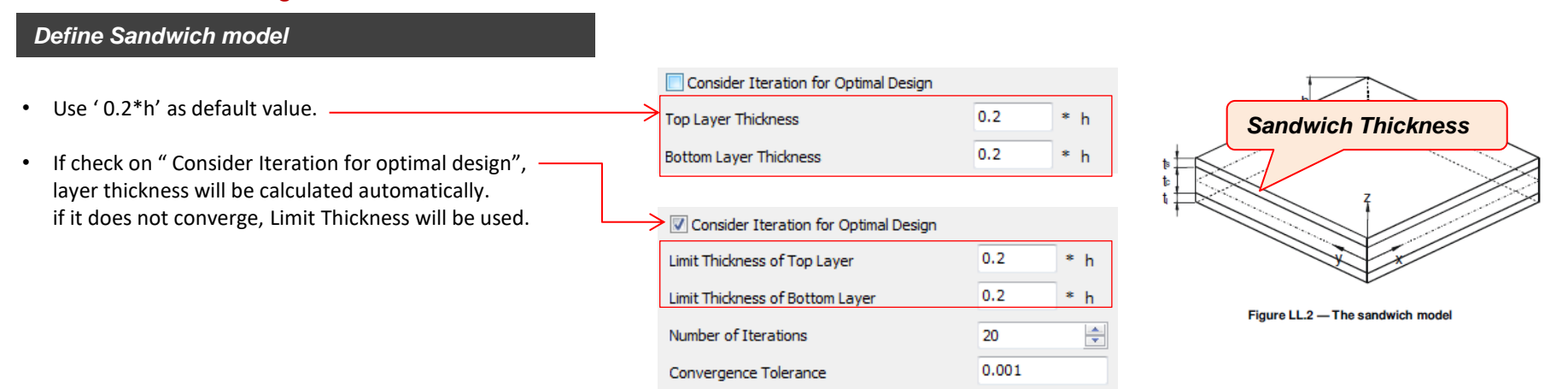

#### Calculate Membrane Force

• The geometry of sandwich element has to be known to compute the membrane forces (Nxk, Nyk, Nxyk).

$$\begin{split} N_{xt} &= N_x \frac{a_b}{a} - \frac{M_x}{a} \qquad N_{xb} = N_x \frac{a_t}{a} + \frac{M_x}{a} \\ N_{yt} &= N_y \frac{a_b}{a} - \frac{M_y}{a} \qquad N_{yb} = N_y \frac{a_t}{a} + \frac{M_y}{a} \\ N_{xyt} &= N_{xy} \frac{a_b}{a} - \frac{M_{xy}}{a} \qquad N_{xyb} = N_{xy} \frac{a_t}{a} + \frac{M_{xy}}{a} \end{split}$$

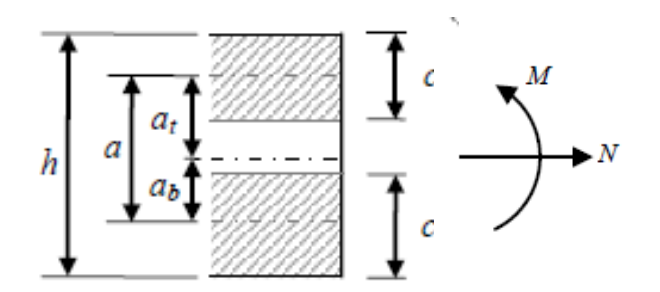

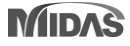

**Procedure of Shell Design** 

Calculation of Sandwich Thickness for Optimal Design - 1

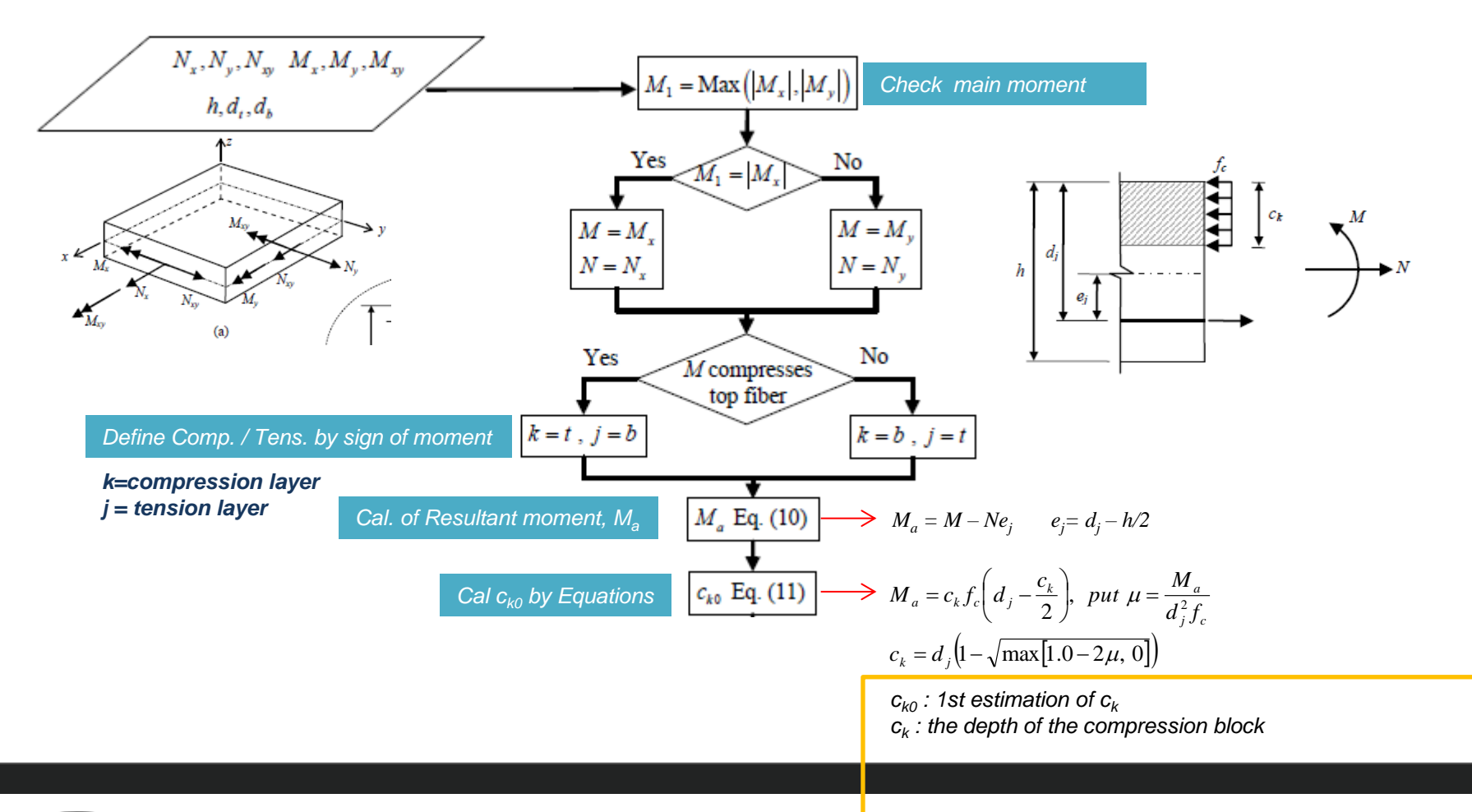

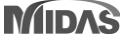

**Procedure of Shell Design** 

Calculation of Sandwich Thickness for Optimal Design - 2

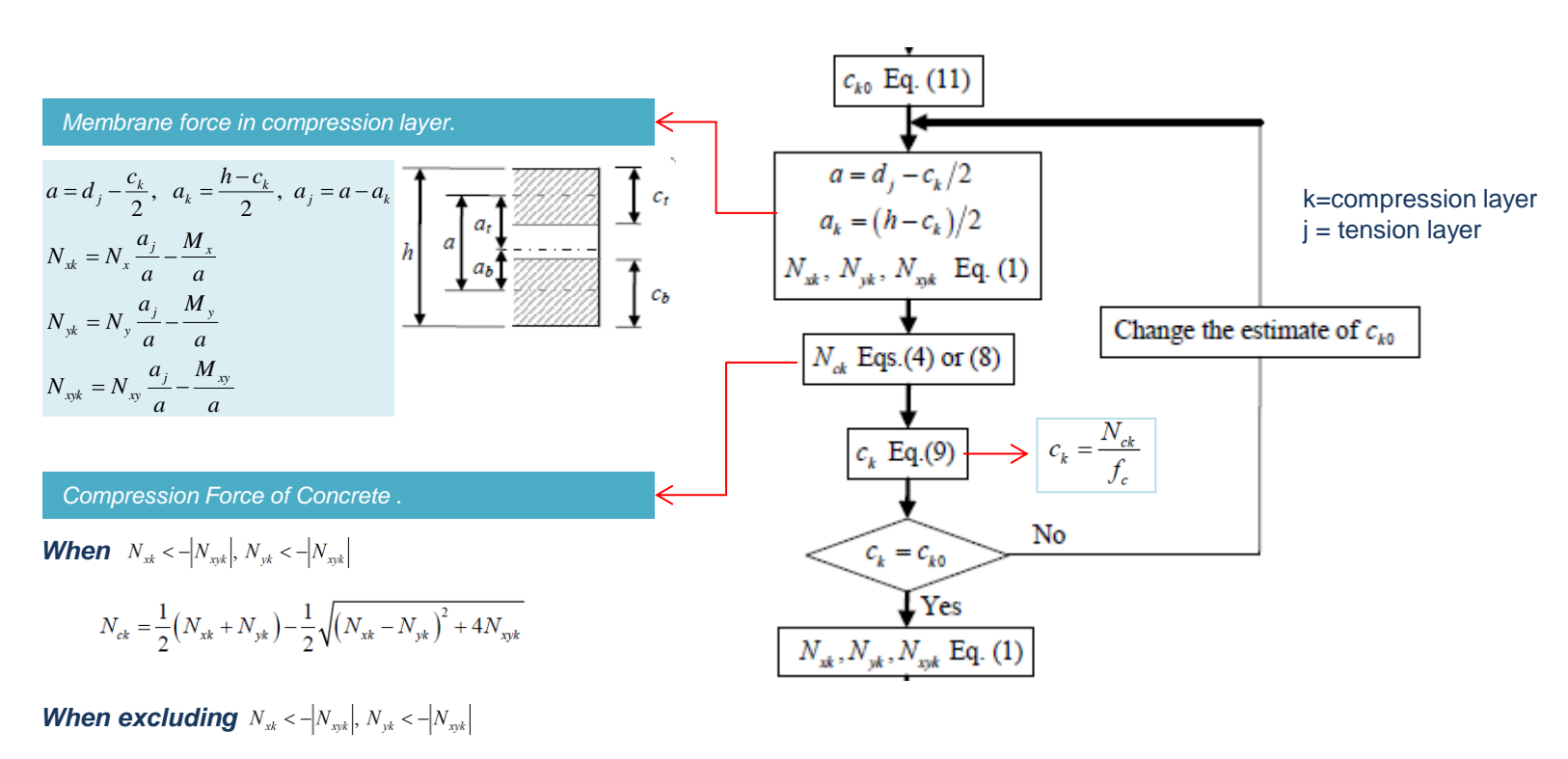

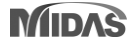

#### **Procedure of Shell Design**

Calculation of Membrane Force in tension layer and Required Rebar Area

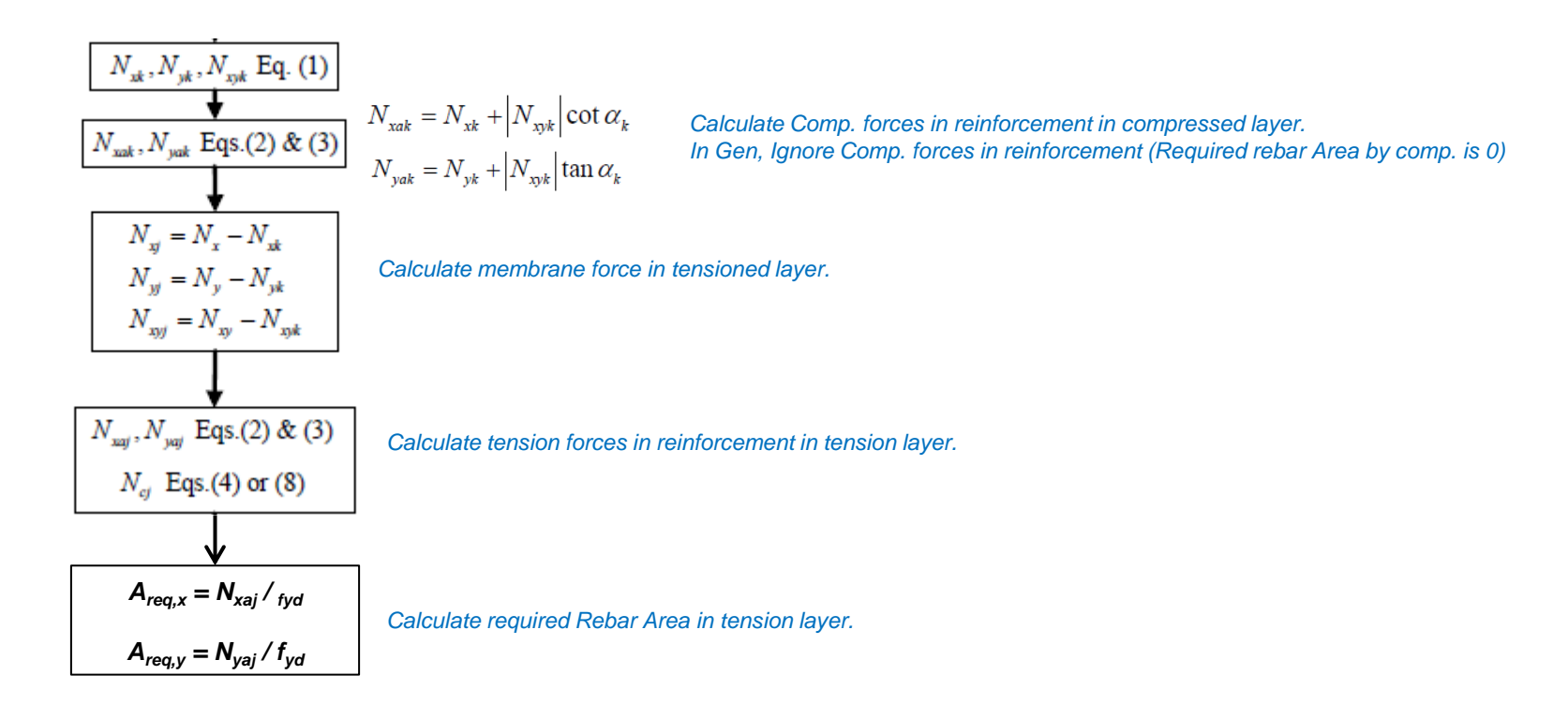

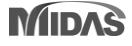

Procedure of Shell Design

Calculate Force of reinforcement(Tension Layer) and concrete(Compression Layer)

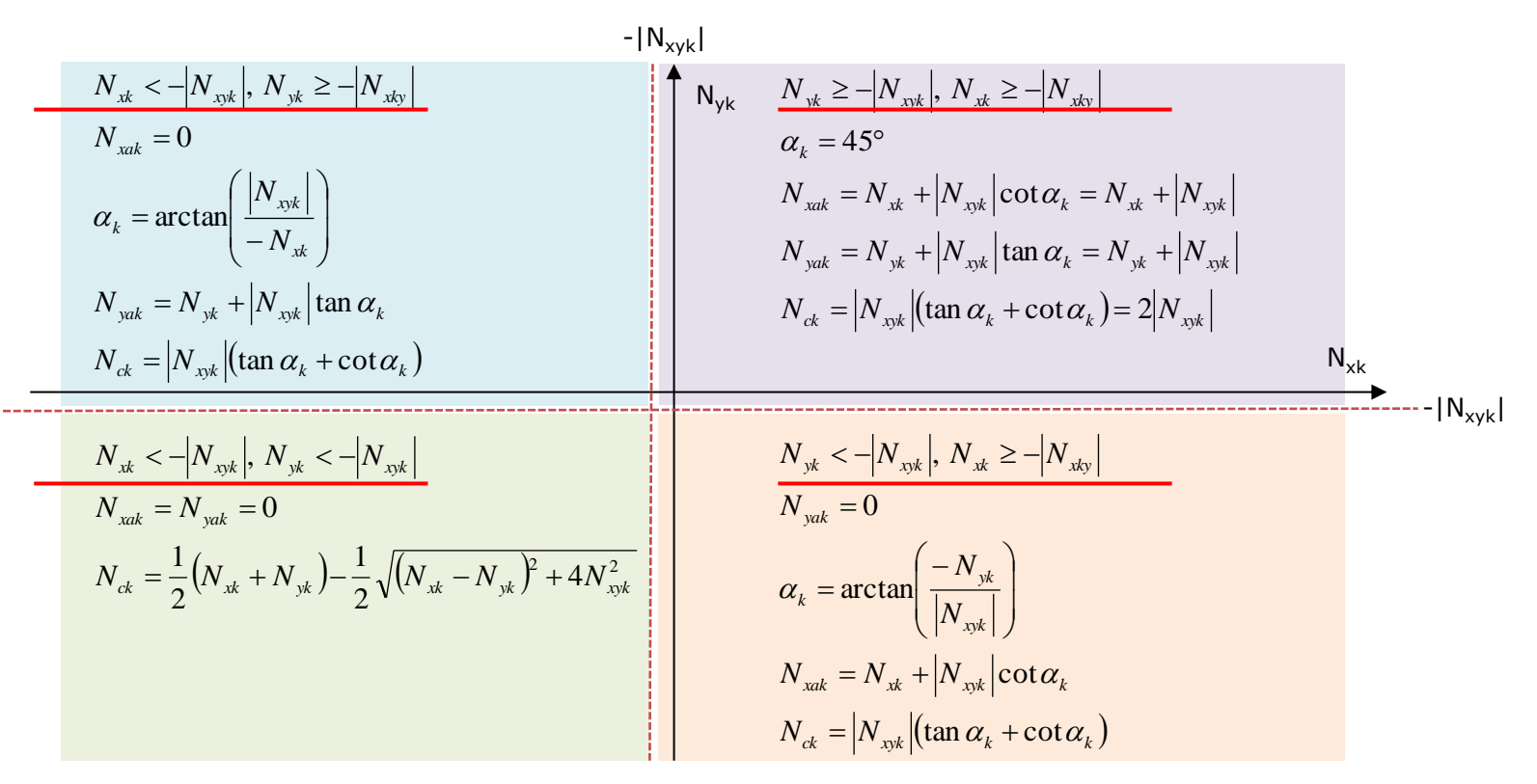

 $N_{xak}$ ,  $N_{yak}$ : tension forces in reinforcement placed in x and y direction in layer k

N<sub>ck</sub> : Concrete compression force in layer k

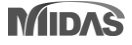

#### **Procedure of Shell Design**

Modification of Tension force by considering the location of rebar

Distance from center section to center of outerRebar

$$z_{ya} = \frac{N_{ya}z_{yat} + N_{yab}z_{yab}}{\sum N_{ya}} = \frac{168.71 \cdot 67 + 229.47(-80)}{398.18} = -17.72 \text{ mm}$$

The actual positions of y reinforcement in top and bottom layer are  $z_{yat}^* = 53 \text{ mm}$  and

 $z_{yab}^{*} = -23 \text{ mm}$ , the corresponding tension forces at those levels,  $N_{yat}^{*}$  and  $N_{yab}^{*}$  can be

obtained from:

All the measurements in mm

$$N^{*}_{yat} = \sum N_{ya} \frac{z_{ya} - z^{*}_{yab}}{z^{*}_{yat} - z^{*}_{yab}} = 398.18 \frac{-17.72 + 23}{53 + 23} = 27.68 \ N/mm$$
$$N^{*}_{yab} = \sum N_{ya} \frac{z^{*}_{yat} - z_{ya}}{z^{*}_{yat} - z^{*}_{yab}} = 398.18 \frac{53 + 17.72}{53 + 23} = 370.50 \ N/mm$$

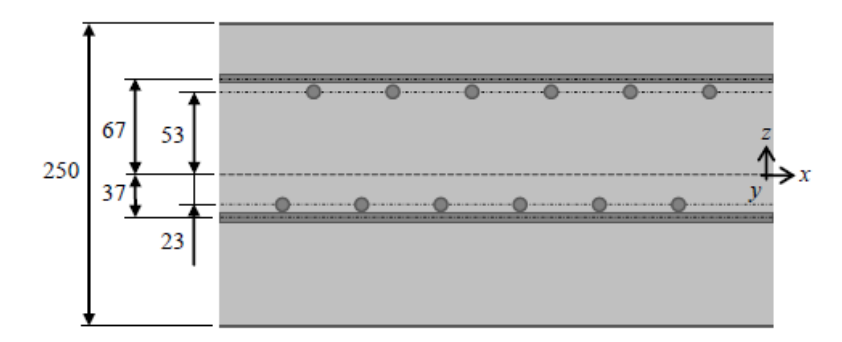

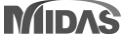

### 2. Modeling for Drop Panel and Column Capital

#### Drop Panel : Node/Element > Flat/Plate Structure > Drop Panel

| Step 1 : Define Drop Panel                                                                                                    | Step 2 : Assign Drop Panel                                                                                                    | Step 3 : Apply Auto-mesh                                                                                                    |
|----------------------------------------------------------------------------------------------------|----------------------------------------------------------------------------------------------------|----------------------------------------------------------------------------------------------------|
| Define Drop Panel         Image: Add/Modify Drop Panel         Add/Modify Drop Panel         Description :         Shape         B1         B2         1.5         m         H1         1.5         m         H2         Thickness         0         Image: 0         Image: 0         Imag | Assign Drop Panel<br>Assign Drop Panel<br>Option<br>Add / Replace Delete<br>Drop Panel Name<br>dp_01<br>Apply Close<br>Select Columns<br>and Click 'Apply' | Mesh         Auto-mesh Planar Area         Mesher         Method         Nodes         333, 315, 321, 327         Type         Quadrilateral         Mesh Inner Domain         Include Interior Nodes         Auto         User         Include Interior Lines         Auto         User         Include Boundary Connectivity         Mesh Size         Length       Div,         Property         Element Type       Plate         Material       1         1       10.2500         Domain       Name         Name       1 |
| the defined drop panel generates automaticall                                                                                                    | y.                                                                                                    | Subdivide Boundary Line Elem,                                                                                                    |

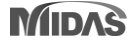

### 2. Modeling for Drop Panel and Column Capital

#### Column Capital : Node/Element > Flat/Plate Structure > Column Capital

| Step 1 : Define Drop Panel |                                                                 |  |  |  |
|----------------------------|-----------------------------------------------------------------|--|--|--|
| Define Colum               | ın Capital                                                      |  |  |  |
| Name<br>Cap_01<br>Cap_02   | Add Modify                                                      |  |  |  |
|                            | Add/Modify Column Capital                                       |  |  |  |
|                            | Name : Cap_01                                                   |  |  |  |
|                            | Description :                                                   |  |  |  |
|                            | ● Top of Column ◎ Bottom of Column ◎ Both<br>Shape & Rigid Link |  |  |  |
|                            | B1 0,25 m H B1 B2                                               |  |  |  |
|                            | B2 0.25 m H2                                                    |  |  |  |
|                            | H1 0,25 m Node                                                  |  |  |  |
|                            | H2 0.25 m                                                       |  |  |  |
|                            | 🖉 Auto Rigid Link 🗕                                             |  |  |  |
|                            | OK Cancel Apply                                                 |  |  |  |

Rigid Link is defined for nodes of column capital automatically

When modeling a slab by 'Auto-mesh' function, It is considering size of column capital and defining the rigid link for nodes in column capital

| Step 2 : Assign Drop Panel and run "Auto mesh"               | Step 3 : Apply Auto-mesh                                                                                                |
|--------------------------------------------------------------|----------------------------------------------------------------------------------------------------|
| Assign Drop Panel                                            | Mesh                                                                                                    |
| Assign Drop Panel 🗸                                          | Auto-mesh Planar Area 🔹 🗸                                                                                               |
| Option<br>Add / Replace Delete     Drop Panel Name     dp_01 | Mesher<br>Method Nodes -<br>333, 315, 321, 327<br>Type Quadrilateral -<br>Mesh Inner Domain<br>V Include Interior Nodes |
| Apply Close                                                  | Auto O User     Include Interior Lines     Auto O User     Auto O User                                                  |
| Auto-Mesh considered size of column capital                  | Mesh Size<br>• Length 	Div, .5 m                                                                                        |
|                                                              | Property<br>Element Type Plate •<br>Material 1 1: C21 •<br>Thickness 1 1: 0,2500 •                                      |
| cally                                                        | Domain<br>Name 3                                                                                                    |
|                                                              | Delete Boundary Line Elem,     Subdivide Boundary Line Elem,     Annly     Close                                        |

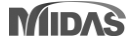

x

## **3. Construction Stage Analysis considering Material Nonlinearity**

- Construction stage analysis with material nonlinear is supported
- Plastic model for material can be defined in dialog box of 'Plastic Material' and 'Material Data'

Step 2. Define Material Nonlinear

#### Setting for Construction Stage Analysis with Material nonlinear

#### Add/Modify Plastic Material x × Construction Stage Analysis Control Data Nonlinear Analysis Control Final Stage Name Model Nonlinear Type Last Stage CDM V Material Nonlinear Concrete-Damage Geometry Nonlinear Analysis Option Iteration Method Plasticity Data Material Nonlinear Ar Analysis type Newton-Raphson Arc-Length O Displacement-Control 30 [deg] Diliation Angle Include Time Dependent Effect Eccentricity 0 Number of Load Steps : 1 -1,16 Maximum Number of Iterations/Load Step : 5 fbo/fco Cable-Pretension Force Control 0.667 Internal Force к x Material Data Visco Composite Section General Calculate Output of Each Part Compre Convergence Criteria Material ID 5 Conc(CMD) Name Tensile Load Cases to be Distinguished from Dead Load for C.S. Output 0.001 Energy Norm : Elasticity Data Load Case : Ldc1 Steel Displacement Norm : 0.001 Type of Design Conc Standard 0.001 Force Norm : DB Load Case Specific Nonlinear Analysis Control Data Initial Tangent Displacement for Erected Structures Concrete Add Load Case Iteration Method () All C Group KSCE-LSD15(RC) Standard Type of Material Code Isotropic Orthotropic Remove Construction St DB C30 Plasticity Data Plastic Material Name CDM -Inelastic Material Properties for Fiber Model OK Remove Nonlinear Analys None Rebar Concrete None -Thermal Transfer 0 kcal/N·[C] Specific Heat 0 Heat Conduction kcal/mm·hr·[C] 0.05 Damping Ratio OK Cancel Apply Linear Model (Max. for sig\_eff =2.5N/mm<sup>2</sup>)

#### Step 1. Define Plastic Material Data

#### Step 3. Define Construction stage analysis Option

Other Stage

External Force

· ...

SG1

CS1

Add

Load Case

Matl. Nonlinear Anal. Control

Time Dependent Effect Control

Material nonlinear Model

(Max. for sig\_eff =5.4N/mm<sup>2</sup>)

Replace

Add

Delete

ancel

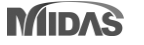

### midas **Gen**

### 4. Addition of artificial earthquake generation function of dynamic analysis

- Spectral load and time history load used for dynamic analysis (Response Spectrum Analysis and Time History Analysis) can be generated as artificial seismic waves.
- It is possible to apply dynamic load with various variables through artificial earthquake generation referring to Design Spectrum according to country code.

Add/Modify Artificial Earthquake

Data Type

Graph Option

Function Name

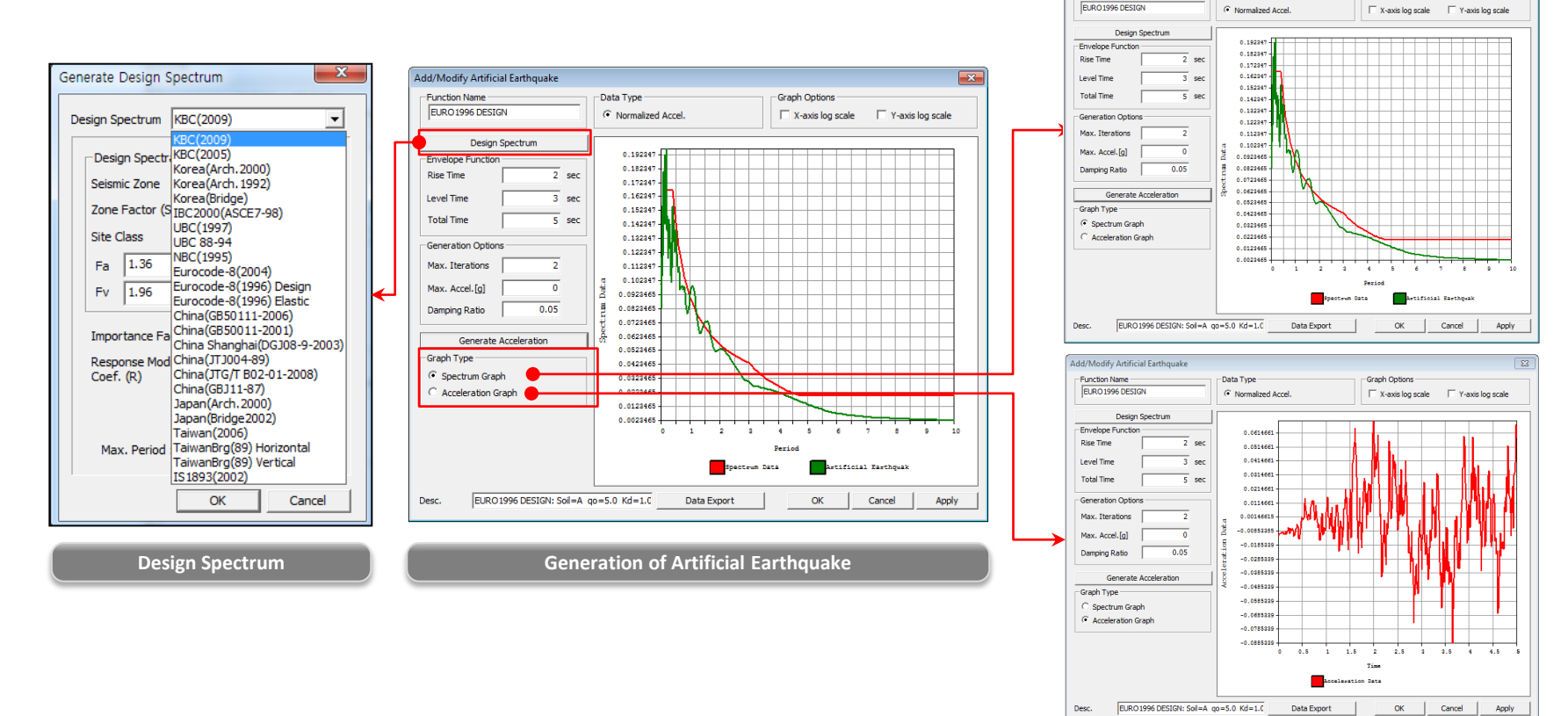

#### artificial earthquake : Tools > Data Generator > Artificial Earthquake

### midas **Gen**

### 5. Reinforcement data interchange between Gen and GSD

- Addition of the function to link rebar input data to Gen column with GSD.
- Improvement of GSD design process (Interaction Curve and Moment Curvature Curve) through convenient reinforcement input function of Gen.

Design > RC Design > Beam Section Data for Checking Design > RC Design > Column Section Data for Checking

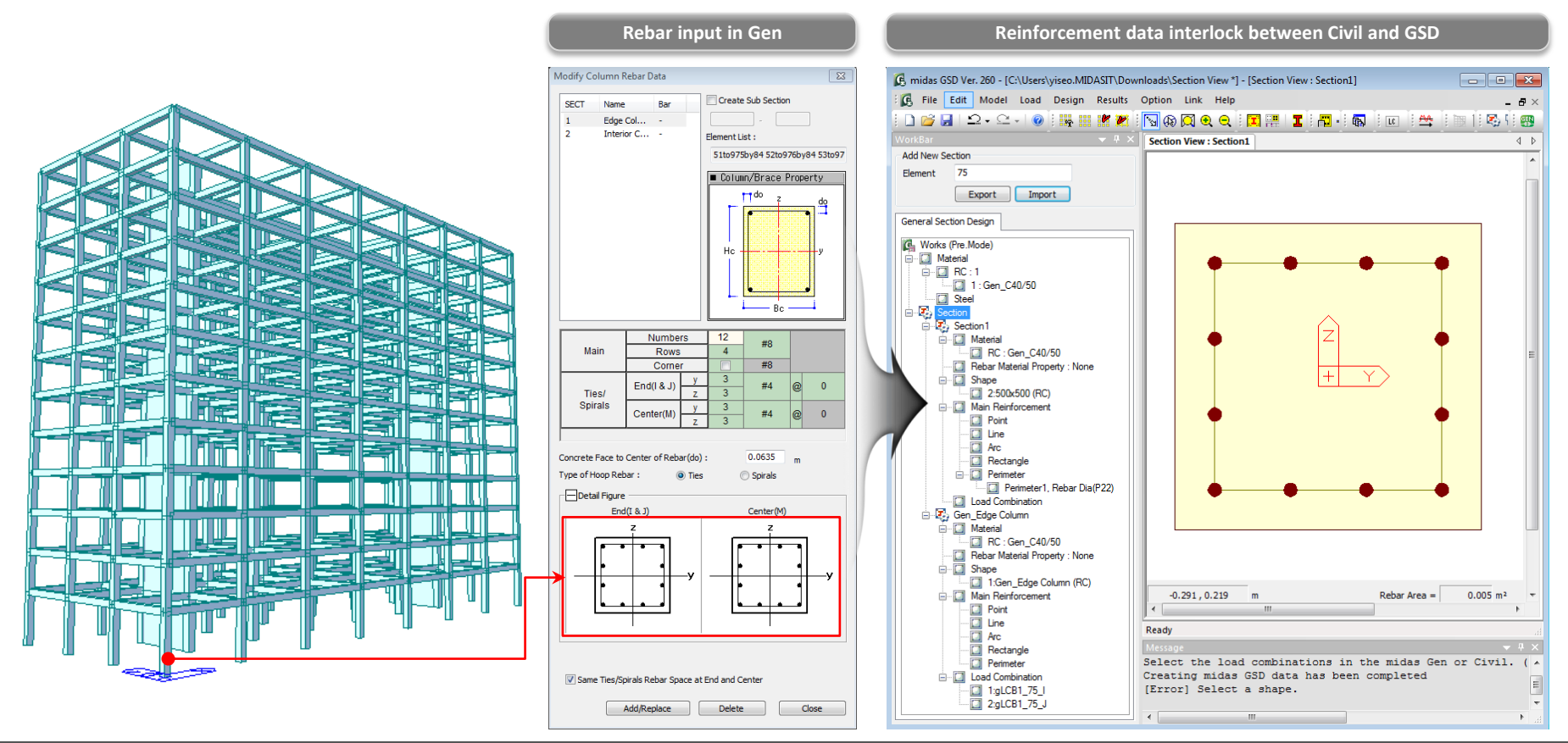

### 6. Revit 2018 Interface

 Using Midas Link for Revit Structure, direct data transfer between midas Gen and Revit 2018 is available for Building Information Modeling (BIM) workflow. Midas Link for Revit Structure enables us to directly transfer a Revit model data to midas Gen, and deliver it back to the Revit model file. This feature is provided as an Add-In module in Revit Structure and midas Gen text file (\*.mgt) is used for the roundtrip

- File > Import > midas Gen MGT File
- File > Export > midas Gen MGT File

|                                                                                                    | Mapping Method | Revit Family Name                                                                                                    | Revit Type Name                                                                                                    | Civil Code                       | Civil Shape                                                                | Civil Section Name                                                                                     | A                       |
|----------------------------------------------------------------------------------------------------|----------------|----------------------------------------------------------------------------------------------------|----------------------------------------------------------------------------------------------------|----------------------------------|----------------------------------------------------------------------------|----------------------------------------------------------------------------------------------------|-------------------------|
| 1                                                                                                    | NAME           | Flangia larga ad H-Pilastro                                                                                                    | HE100A                                                                                                    | UNI                              | н                                                                          | HEA100                                                                                                 |                         |
| 2                                                                                                    | NAME           | Flangia larga ad H-Pilastro                                                                                                    | HE120A                                                                                                    | UNI                              | Н                                                                          | HEA120                                                                                                 |                         |
| 3                                                                                                    | NAME           | Flangia larga ad H-Pilastro                                                                                                    | HE140A                                                                                                    | UNI                              | Н                                                                          | HEA140                                                                                                 |                         |
| 4                                                                                                    | NAME           | Flangia larga ad H-Pilastro                                                                                                    | HE160A                                                                                                    | UNI                              | Н                                                                          | HEA160                                                                                                 |                         |
| 5                                                                                                    | NAME           | Flangia larga ad H-Pilastro                                                                                                    | HE180A                                                                                                    | UNI                              | Н                                                                          | HEA180                                                                                                 |                         |
| 6                                                                                                    | NAME           | Flangia larga ad H-Pilastro                                                                                                    | HE200A                                                                                                    | UNI                              | Н                                                                          | HEA200                                                                                                 |                         |
| 7                                                                                                    | NAME           | Flangia larga ad H-Pilastro                                                                                                    | HE220A                                                                                                    | UNI                              | Н                                                                          | HEA220                                                                                                 |                         |
| 2244221                                                                                                    |                | A Carlo Market (Market (M | Cold     Cold     Cold | Model , Pevit Int<br>tt Size<br> | Interdece (Revit Sample<br>Norm<br>ible objects only in th<br>User-defined | Moder-Residential Concrete inct<br>al<br>he cutrent view<br>Length m<br>Material Mapping<br>User-defin | Bjowse<br>Coarse<br>m • |
|                                                                                                    |                | Send Mode                                                                                                    | l to midas G                                                                                                    | ien                              | Name and Annual And                                                        |                                                                                                    | 1                       |
| Compared to the second second se |                |                                                                                                    |                                                                                                    |                                  |                                                                            |                                                                                                    |                         |

Gen2018

Revit 2018

|            | Functions                   | Revit <> Gen |
|------------|-----------------------------|--------------|
|            | Structural Column           | <>           |
|            | Beam                        | <>           |
| Linear     | Brace                       | <>           |
| Elements   | Curved Beam                 | >            |
|            | Beam System                 | >            |
|            | Truss                       | >            |
|            | Foundation Slab             | <>           |
|            | Structural Floor            | <>           |
| Planar     | Structural Wall             | <>           |
| Elements   | Wall Opening & Window       | >            |
|            | Door                        | >            |
|            | Vertical or Shaft Opening   | >            |
|            | Offset                      | >            |
|            | Rigid Link                  | >            |
|            | Cross-Section Rotation      | >            |
|            | End Release                 | >            |
| Boundary   | Isolated Foundation Support | >            |
|            | Point Boundary Condition    | >            |
|            | Line Boundary Condition     | >            |
|            | Wall Foundation             | >            |
|            | Area Boundary Condition     | >            |
|            | Load Nature                 | >            |
|            | Load Case                   | >            |
| Load       | Load Combination            | >            |
|            | Hosted Point Load           | >            |
|            | Hosted Line Load            | >            |
|            | Hosted Area Load            | >            |
| Other      | Material                    | <>           |
| Parameters | Level                       | >            |

#### Concrete Design Code

| Concrete Design Co       | ode                                    |                      | <b>x</b> |  |
|--------------------------|----------------------------------------|----------------------|----------|--|
| Design Code :            | Eurocode2:04                           | <b>•</b>             |          |  |
| National Annex :         | Italy                                  | -                    |          |  |
| Apply NTC                | NTC2018                                | -                    |          |  |
| Apply Special Pro        | ovisions for Seismic De                | sign                 |          |  |
| Strut Angle for Shea     | ar Resistance :                        | 45                   | Deg      |  |
| Effective Creep Rat      | io (Phi_ef) :                          | 2.14                 |          |  |
| Slenderness Limit        |                                        |                      |          |  |
| Lambda_lim = 25          | /sqrt(n)                               |                      |          |  |
| Where, n = N_Ed/(Ac*fcd) |                                        |                      |          |  |
| Beam-Column Jo           | int Design                             | Gamma_rd 1           | .2       |  |
| Torsion Design           |                                        |                      |          |  |
| Moment Redistributi      | on Factor for Beam :                   | 1                    |          |  |
| Consider Shear St        | rength of Concrete for<br>Column/Brace | r Checking<br>V Beam |          |  |
|                          | ОК                                     | Clo                  | se       |  |

#### Seismic Load Specification

| Add/Modify Sei   | ismic Lo   | oad Specifi   | cation    |           | <b>—</b> × |
|------------------|------------|---------------|-----------|-----------|------------|
| Load Case Nam    | e :        | Perm          |           | •         |            |
| Seismic Load Co  | de :       | NTC2018       | 3         | -         |            |
| Description :    |            |               |           |           |            |
| -Seismic Load    | Paramet    | ers           |           |           |            |
| Ground Type      | 2:         |               | в         |           | •          |
| Spectrum Pa      | aramete    | rs            |           |           |            |
| 🖲 T1 🖉           | ) T2       | 🔘 T3 🛛 🔘      | ) T4 🛛 🤇  | ) User De | fined      |
| Soil Fact        | or(S)      | Tb            | Tc        |           | Td         |
| 1.20             |            | 0.14          | 0.42      | 1.92      | 2          |
| Maximum Hor      | izontal /  | Acc. (ag)     |           | 0.08      | g          |
| Structure Fac    | tor (q)    |               |           | 1.5       |            |
| Amplification    | Factor (   | Fo)           |           | 2.5       |            |
| Period of con    | stant Ho   | ori.Acc. (Tc* | )         | 0.3       |            |
|                  |            |               |           |           |            |
| -Structural Par  | ameters    | s .           |           |           |            |
| Fundamenta       | Period     | · 1           | -Dir.     | Y-Dir     |            |
| i di damenta     | in choa    |               |           |           |            |
| - Seismic Load I | Direction  | Eactor (Sca   | e Facto   | r)        |            |
| V-Direction :    | 1          |               | -Directio |           |            |
| A Direction.     | -          |               | -Direcue  |           |            |
| Accidental Eco   | centricit  | y             |           |           |            |
| X-Direction (E   | x):        | Positive      | Ne        | gative    | None       |
| Y-Direction (E   | y):        | Positive      | © Ne      | gative    | None       |
| Torsional Amp    | lification | ı             |           |           |            |
| Accidental       | Eccentr    | icity         | Inher     | ent Eccer | ntricity   |
| Additional Sei   | smic Loa   | ds (Unit:N,c  | m)        |           |            |
| Story            | AddX       | AddY          | Add       | RZ 🔺      | Add        |
|                  |            |               |           |           |            |
|                  |            |               |           | -         |            |
| ,                |            |               |           |           |            |
| Seismic Load     | Profile.   | (             | OK (      | Cancel    | Apply      |

#### User input for Strut angle for concrete shear resistance

| Euro         | ocode2:04 × SSRC79                       | *       | Eur           | G                                | eneral   | Steel      | Concrete | SRC   | Cold Fo |  |  |  |  |  |
|--------------|------------------------------------------|---------|---------------|----------------------------------|----------|------------|----------|-------|---------|--|--|--|--|--|
| <b>P</b>     | RC Design 👻 🖳 SRC Design                 | •       | 6             | adific Ma                        | mbar C   | tout Apple |          |       |         |  |  |  |  |  |
|              | Design Code                              |         | Ľ             | (Hoany Hender Statt Angle        |          |            |          |       |         |  |  |  |  |  |
| $\mathbf{X}$ | Partial Safety Factors for Material Prop | perties |               | Option                           |          |            |          |       |         |  |  |  |  |  |
| ×            | Modify Concrete Material                 |         |               | Add                              | l/Repla  | ce 🔘       | Delete   |       |         |  |  |  |  |  |
|              | Limiting Rebar Ratio                     |         |               | Strut Angle for Shear Resistance |          |            |          |       |         |  |  |  |  |  |
|              | Limiting Minimum Section Size            |         | $\rightarrow$ | SuurAn                           | igie ioi | onear resi | starice  |       |         |  |  |  |  |  |
|              | Design Criteria for Rebar                |         | Ļ             | Angle                            | : (      | +5         |          | )eg   |         |  |  |  |  |  |
|              | Design Criteria for Rebars by Member     |         |               |                                  |          | ( Analy    |          | Class |         |  |  |  |  |  |
|              | Same Beam Rebar at Joints                |         |               |                                  |          | Apply      |          | Close |         |  |  |  |  |  |
|              | Moment Redistribution Factor             |         |               | (                                | Only f   | or B       | eam &    | Colu  | ımn     |  |  |  |  |  |
|              | Torsion Reduction Factor                 |         |               |                                  |          |            |          |       |         |  |  |  |  |  |
|              | Serviceability Parameters                |         |               |                                  |          |            |          |       |         |  |  |  |  |  |
|              | Uncertainly Load Combination Factor      |         |               |                                  |          |            |          |       |         |  |  |  |  |  |
|              | Modify Member Strut Angle                |         |               |                                  |          |            |          |       |         |  |  |  |  |  |
|              | Modify Beam Rebar Data                   |         |               |                                  |          |            |          |       |         |  |  |  |  |  |
| :::          | Modify Column Rebar Data                 |         |               |                                  |          |            |          |       |         |  |  |  |  |  |
| <b>:::</b>   | Modify Brace Rebar Data                  |         |               |                                  |          |            |          |       |         |  |  |  |  |  |
| (##          | Modify Wall Rebar Data                   |         |               |                                  |          |            |          |       |         |  |  |  |  |  |
| (##          | Modify Wall Mark Data                    |         |               |                                  |          |            |          |       |         |  |  |  |  |  |
|              | Boundary element Method by Wall ID       |         |               |                                  |          |            |          |       |         |  |  |  |  |  |
|              | Concrete Design Tables                   |         | Þ             |                                  |          |            |          |       |         |  |  |  |  |  |
|              | Concrete Code Design                     |         | •             |                                  |          |            |          |       |         |  |  |  |  |  |
|              | Concrete Code Check                      |         | •             |                                  |          |            |          |       |         |  |  |  |  |  |
|              | RC Strong Column-Weak Beam               |         | Þ             |                                  |          |            |          |       |         |  |  |  |  |  |
|              | Footing Design                           | Ctr     | 1+9           |                                  |          |            |          |       |         |  |  |  |  |  |

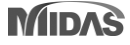

• Add serviceability stress checks for 'Quasi Permanent' load combination

|           | Detail report                                             |
|-----------|-----------------------------------------------------------|
| Calculate | stress and check linear creep.                            |
| LCB       | = 30 (Quasi-permanent)                                    |
| k2        | = 0.45000                                                 |
| ( Assumed | Uncracked Section )                                       |
| Mu        | = 176.57 kN-m.                                            |
| n         | = 12.18154( Long Term ).                                  |
| fctm      | = 0.30 * fck^(2/3) = 2896.46815 KPa.                      |
| fr1       | = (1.6 - H/1000) * fctm = 2317.17452 KPa.                 |
| fr        | = MAX[ fctm, fr1 ] = 2896.46815 KPa.                      |
| z_bar     | = 0.40207 m.                                              |
| Iyy       | = 0.03279 m <sup>2</sup> 4.                               |
| Ss_con    | (Tens.) = Mu*(H-z_bar)/Iyy = 2142.66645 KPa.              |
| Ss_con    | (Tens.) < fr> UnCracked Section !                         |
| Ss_con    | (Comp.) = Mu*(z_bar)/Iyy = 2164.99199 KPa.                |
| Ss_con    | (Comp.) < k2*fck = 13500.00000 KPa> 0.K! and Linear Creep |

#### **Graphic report**

Stress Check

|                          | ENI      | D-I       | MI       | D         | END-J    |           |  |  |  |  |
|--------------------------|----------|-----------|----------|-----------|----------|-----------|--|--|--|--|
|                          | Concrete | Rebar     | Concrete | Rebar     | Concrete | Rebar     |  |  |  |  |
| (-) Load Combination No. | 17(C)    | 17(C)     | 30(Q)    | 30(Q)     | 15(C)    | 15(C)     |  |  |  |  |
| Stress(s)                | 2664.06  | 27678.56  | 0.00     | 0.00      | 1708.79  | 17953.55  |  |  |  |  |
| Allowable Stress(sa)     | 18000.00 | 400000.00 | 0.00     | 0.00      | 18000.00 | 400000.00 |  |  |  |  |
| Stress Ratio(s/sa)       | 0.1480   | 0.0692    | ****     | ****      | 0.0949   | 0.0449    |  |  |  |  |
| (+) Load Combination No. | 19(C)    | 19(C)     | 15(C)    | 15(C)     | 17(C)    | 17(C)     |  |  |  |  |
| Stress(s)                | 354.06   | 3761.79   | 1418.04  | 14898.72  | 767.72   | 8066.08   |  |  |  |  |
| Allowable Stress(sa)     | 18000.00 | 400000.00 | 18000.00 | 400000.00 | 18000.00 | 400000.00 |  |  |  |  |
| Stress Ratio(s/sa)       | 0.0197   | 0.0094    | 0.0788   | 0.0372    | 0.0427   | 0.0202    |  |  |  |  |

• Add plot of VRd,max, VRd,s when VRd,c <1

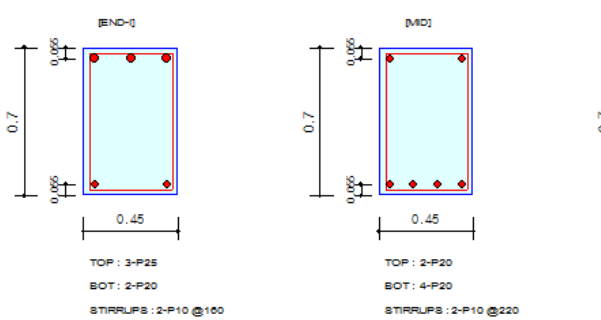

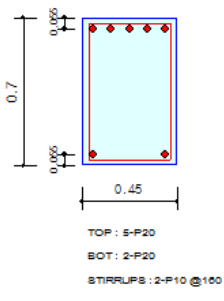

END-J

Shear Capacity

|                                   | END-I      | MID        | END-J      |
|-----------------------------------|------------|------------|------------|
| Load Combination No.              | 6          | 6          | 2          |
| Factored Shear Force (V_Ed)       | 174.35     | 109.51     | 150.13     |
| Shear Strength by Conc.(V_Rdc)    | 187.00     | 187.00     | 187.00     |
| Shear Strength by Rebar.(V_Rds)   | 183.17     | 183.17     | 183.17     |
| Shear Strength by Rebar.(V_Rdmax) | 2478.17    | 2478.17    | 2478.17    |
| Required Shear Reinf. (Asw)       | 0.0008     | 0.0008     | 0.0008     |
| Required Stirrups Spacing         | 2-P10 @200 | 2-P10 @200 | 2-P10 @200 |
| Shear Ratio by Conc               | 0.9323     | 0.5856     | 0.8028     |
| Shear Ratio by (V_Rds ; V_Rdmax)  | 0.9518     | 0.5979     | 0.8196     |
| Check Ratio                       | 0.9323     | 0.5856     | 0.8028     |

Classification of load combinations

(C: Characteristic Q: Quasi-permanent)

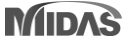

• Detail Report for Punching Shear Checking as per 6.4.4 and 6.4.5 of UNI EN1992-1-1 (Scheduled for June)

|   | asic control perimeter                                                                                                    |
|---|----------------------------------------------------------------------------------------------------|
|   | noly = 0.0000                                                                                                    |
|   | nolz = 0.0000                                                                                                    |
|   | nol = min[sqrt(rholy*rholz), 0.02] = 0.0000                                                                                                    |
|   | = min[ 1+(200/d) 0.5, 2.0 ] = 2.000 (d in mm)                                                                                                    |
|   | JMWはし ビー 1.200<br>D c = mayf 6 805×2/1 5×50×1/502) /8 19/0amma c)×2/2/188×2/68×2/61×502/1/2 1×11×4                                                               |
|   | $a_{1} = b_{2} + 132$ kN                                                                                                    |
|   |                                                                                                    |
|   | atV = Beta*V_Ed / V_Rd,c = 1.747 > 1.0> Not Acceptable !!!                                                                                                    |
|   | (Need Vertical Reinforcements.)                                                                                                    |
|   | уюd = 347826.0870 КРа.                                                                                                    |
| Г | μμη_ef = min[ 258+8, 25*4, fund ] = 203588.8888 KPa_                                                                                                    |
|   | 5W/SY = Beta*U_Ed / (1.5*0*FyWa_eF) = 0.8099 m 2/m. ( 0.8099 m 2/m.)                                                                                             |
| L | (Galculating the outermost perimeter of shear reinfortement.)                                                                                                    |
|   |                                                                                                    |
|   |                                                                                                    |
|   | Calculating "Area(Asw)/space(Sr)" of shear reinforcement.                                                                                                    |
|   |                                                                                                    |
|   | as per SS-EN 1992-1-1:2005/A1:2014                                                                                                    |
|   | "(1) Where shear reinforcement is required it should be calculated in accordance with Expression (6.52):                                                         |
|   | $v_{\rm Rd,cs} = 0.75 v_{\rm Rd,c} + 1.5 (d / s_{\rm f}) A_{\rm sw} f_{\rm ywd,ef} \left[ 1 / (u_1 d) \right] \sin d \le k_{\rm max} \cdot v_{\rm Rd,c} $ (6.52) |
|   | where                                                                                                    |
|   | $A_{sw}$ is the area of one perimeter of shear reinforcement around the column [mm <sup>2</sup> ];                                                               |
|   |                                                                                                    |

- sr is the radial spacing of perimeters of shear reinforcement [mm];
- $f_{ywd,ef}$  is the effective design strength of the punching shear reinforcement according to  $f_{ywd,ef} = 250 + 0.25 d \le f_{ywd}$  [MPa];
- d is the mean of the effective depths in the orthogonal directions [mm];
- a is the angle between the shear reinforcement and the plane of the slab;
- v<sub>Rd,c</sub> according to 6.4.4;
- $k_{\max}$  is the factor, limiting the maximum capacity that can be achieved by application of shear reinforcement.

NOTE The value of kmax for use in a country may be found in its National Annex. The recommended value is 1,5.

• Remove the default "flag" for Beam-Column Joint Design

| Concrete Design Code                        |                                                      |              |              |        |      |  |  |  |  |  |  |  |  |  |
|---------------------------------------------|------------------------------------------------------|--------------|--------------|--------|------|--|--|--|--|--|--|--|--|--|
| Design Code :                               | E                                                    | 4            | •            |        |      |  |  |  |  |  |  |  |  |  |
| National Anne                               | x: []                                                | taly         |              | •      |      |  |  |  |  |  |  |  |  |  |
| Apply NTC NTC2018                           |                                                      |              |              |        |      |  |  |  |  |  |  |  |  |  |
| Apply Special Provisions for Seismic Design |                                                      |              |              |        |      |  |  |  |  |  |  |  |  |  |
| Strut Angle for Shear Resistance : 45 Deg   |                                                      |              |              |        |      |  |  |  |  |  |  |  |  |  |
| Effective Cree                              | p Ratio (                                            | Phi_ef) :    |              | 2.143  |      |  |  |  |  |  |  |  |  |  |
| Slenderness                                 | Limit                                                |              |              |        |      |  |  |  |  |  |  |  |  |  |
| Lambda_lim                                  | = 25/sq                                              | rt(n)        |              |        |      |  |  |  |  |  |  |  |  |  |
|                                             | Lamoud_im = $25/sqrt(n)$<br>Where, n = N_Ed/(Ac*fcd) |              |              |        |      |  |  |  |  |  |  |  |  |  |
|                                             |                                                      |              |              |        |      |  |  |  |  |  |  |  |  |  |
| Been Column Jaint Design                    |                                                      |              |              |        |      |  |  |  |  |  |  |  |  |  |
| Beam-Column Joint Design Gamma_rd 1.2       |                                                      |              |              |        |      |  |  |  |  |  |  |  |  |  |
| Strong Column Weak Beam                     |                                                      |              |              |        |      |  |  |  |  |  |  |  |  |  |
| SUM(M_Rc)                                   | > 1                                                  | .3 *         | SUM(M_Rb)    |        |      |  |  |  |  |  |  |  |  |  |
| Select Ductil                               | ity Class                                            |              |              |        |      |  |  |  |  |  |  |  |  |  |
| CD'A' (Hi                                   | gh Ductil                                            | ity)         |              |        |      |  |  |  |  |  |  |  |  |  |
| CD'B' (Me                                   | edium Du                                             | ctility)     |              |        |      |  |  |  |  |  |  |  |  |  |
| Shear Force                                 | for Desig                                            | gn (Gamma_   | rd)          |        |      |  |  |  |  |  |  |  |  |  |
| Beam 1.3                                    | 2                                                    | Column       | 1.3          | Wall 1 | 2    |  |  |  |  |  |  |  |  |  |
|                                             |                                                      |              |              |        |      |  |  |  |  |  |  |  |  |  |
| Secondary Sei                               | smic Elen                                            | nent         | None         |        | ▼    |  |  |  |  |  |  |  |  |  |
| Friction Coeffi                             | cient for                                            | Wall Silding | :            |        | 0.6  |  |  |  |  |  |  |  |  |  |
| Torsion De                                  | sign                                                 |              |              |        |      |  |  |  |  |  |  |  |  |  |
| Moment Redis                                | tribution                                            | Factor for B | eam :        |        | 1    |  |  |  |  |  |  |  |  |  |
| Consider She                                | ear Stren                                            | igth of Conc | rete for Che | tking  |      |  |  |  |  |  |  |  |  |  |
| Vall                                        |                                                      | Column,      | Brace        | 🔽 Bear | m    |  |  |  |  |  |  |  |  |  |
|                                             |                                                      | _            |              |        |      |  |  |  |  |  |  |  |  |  |
|                                             |                                                      |              | OK           | C      | lose |  |  |  |  |  |  |  |  |  |

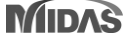

| Location in NTC 2018 | Details                                                                                                    |  |  |  |  |  |  |  |  |  |  |  |
|----------------------|----------------------------------------------------------------------------------------------------|--|--|--|--|--|--|--|--|--|--|--|
| 7.2.5                | Minimum rebar ratio for mat foundation modifies the limit from 0.2% to 0.1%                                                                                                    |  |  |  |  |  |  |  |  |  |  |  |
| 7.4.4.5.1            | When checking Wall element, it is not supported to apply $\pm 50\%$ N for design of wall.                                                                                                    |  |  |  |  |  |  |  |  |  |  |  |
| 7.4.6.2.4            | Minimum Rebar Ratio for Wall Element and Plate Type Wall (ASWD) will be modified as As/Ac = 0.002 (Vertical and Horizontal)                                                                                                   |  |  |  |  |  |  |  |  |  |  |  |
| 7.4.6.2.2            | Construction details for Ductility for column                                                                                                    |  |  |  |  |  |  |  |  |  |  |  |
| 7.4.6.2.4            | Construction details for Ductility for wall                                                                                                    |  |  |  |  |  |  |  |  |  |  |  |
| 7.4.4.1.2            | Update formula for Check of Ductility:<br>$\mu_{\phi} = \begin{cases} 1, 2 \cdot (2q_0 - 1) & \text{per } T_1 \ge T_C \\ 1, 2 \cdot \left(1 + 2(q_0 - 1) \frac{T_C}{T_1}\right) & \text{per } T_1 < T_C \end{cases} $ [7.4.3] |  |  |  |  |  |  |  |  |  |  |  |

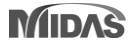

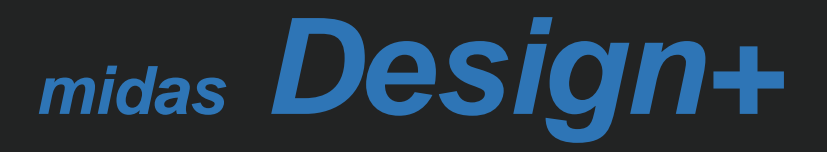

### Design+

### 1. Steel Design as per Eurocode

- Supports steel beam and column design as per per EC3 (BS EN 1993-1-1:2005)
- Steel design supports only H-shape.

#### Steel Design as per Eurocode

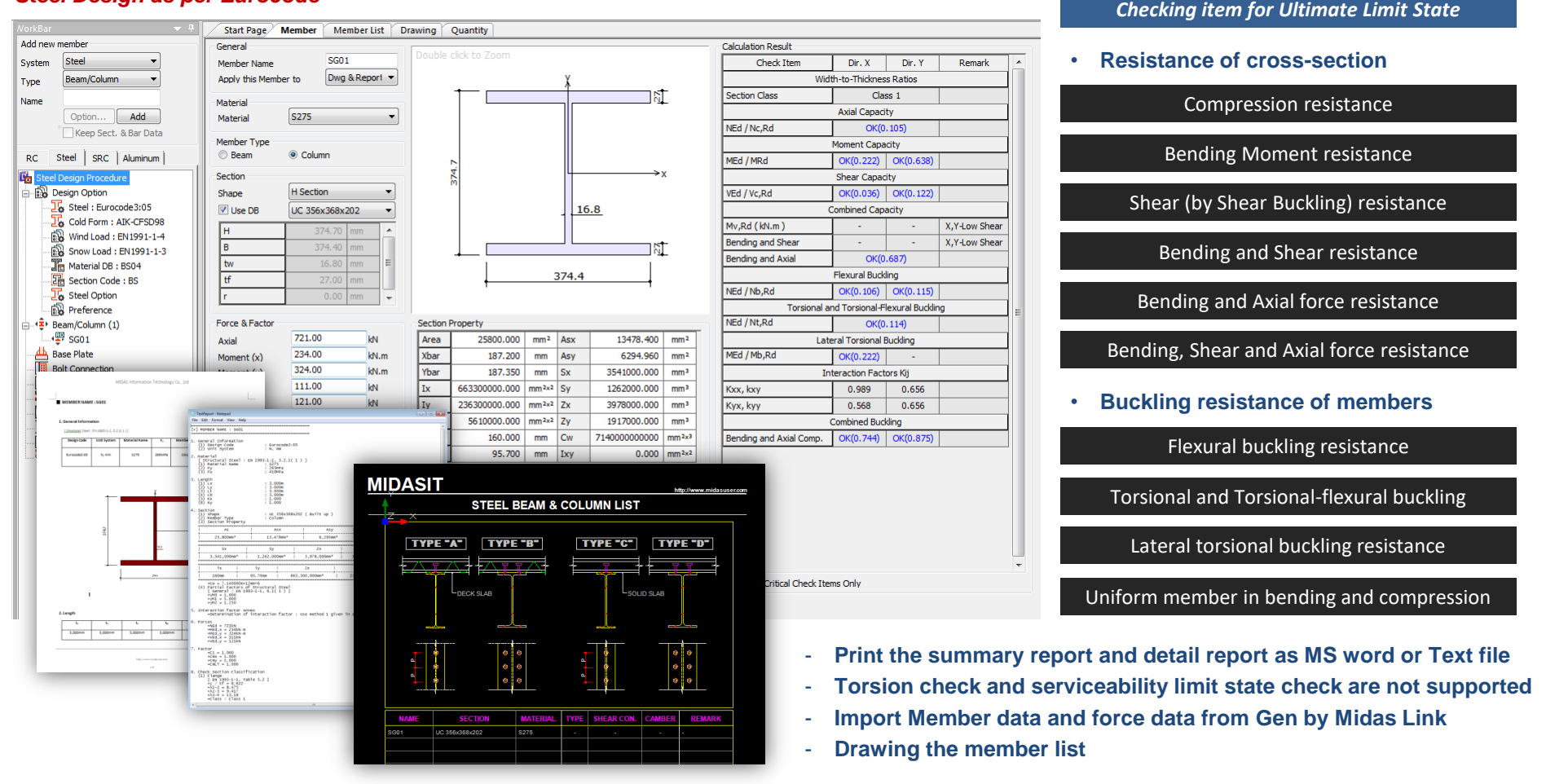

### 2. Addition of EC N.A. for RC Design

• National Annex of Singapore and Sweden is added

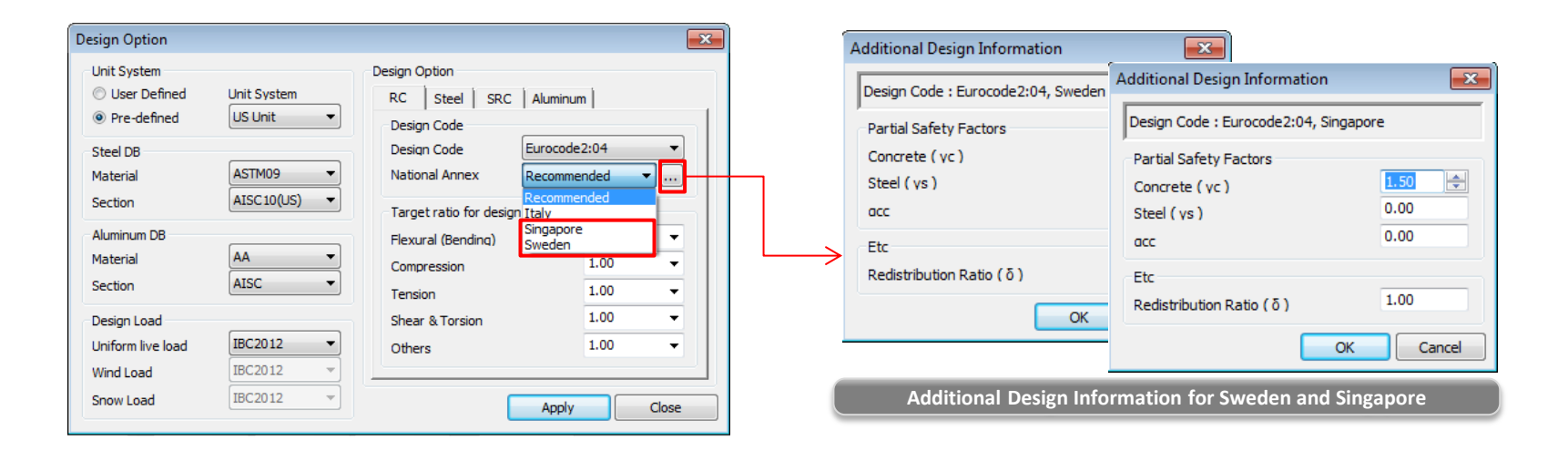

- If click "Code Table", You can see a comparison table for each NA.

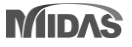

▼ X

### Design+

### 3. Copy & Paste function in Member List table

• We can copy the value of the member list table to SW such as Excel, and simply edit the model data by pasting the modified value into the Member list table.

#### Design+ : Member List

#### Start Page Member Verber List Drawing Quantity

|      |        | Apply<br>Member To |          | Design<br>Type | Section   |    |                  |               |               |               |               |               |               | Force  |            |         |         |         |         |        |        | Length |        |        |        |
|------|--------|--------------------|----------|----------------|-----------|----|------------------|---------------|---------------|---------------|---------------|---------------|---------------|--------|------------|---------|---------|---------|---------|--------|--------|--------|--------|--------|--------|
| CUK  | Member |                    | Material |                |           |    |                  | Size          |               |               |               |               |               | Load C | Load Comb. |         |         |         |         |        |        |        |        |        |        |
| CIIK | Name   |                    | material |                | Shape     | DB | Name             | Size1<br>(mm) | Size2<br>(mm) | Size3<br>(mm) | Size4<br>(mm) | Size5<br>(mm) | Size6<br>(mm) | СНК    | :          | (kN)    | (kN.m)  | (kN.m)  | (kN)    | (kN)   | (kN.m) | (m)    | (m)    | (m)    | (m)    |
| Г    | 1_1    | Dwg & Report       | S275     | Column         | H Section |    | UC 305x305x283   | 365.30        | 321.80        | 26.90         | 44.10         | 0.00          | -             | Г      |            | 142.50  | 260.67  | 266.32  | 195.76  | 194.63 | 0.00   | 5.000  | 5.000  | 5.000  | 5.000  |
| Π    | 1_2    | Dwg & Report       | S275     | Column         | H Section | Π  | BH-315x307x12/16 | 315.00        | 307.00        | 12.00         | 16.00         | 2.00          | -             |        |            | 142.50  | 261.96  | 266.40  | 195.78  | 194.89 | 0.00   | 5.000  | 5.000  | 5.000  | 5.000  |
| Γ    | 1_3    | Dwg & Report       | S275     | Column         | H Section | Π  | BH-315x307x8/12  | 315.00        | 307.00        | 8.00          | 12.00         | 2.00          | -             |        |            | 142.50  | 261.96  | 266.40  | 195.78  | 194.89 | 0.00   | 5.000  | 5.000  | 5.000  | 5.000  |
| Γ    | 1_4    | Dwg & Report       | S275     | Column         | H Section | Π  | BH-315x307x8/8   | 315.00        | 307.00        | 8.00          | 8.00          | 2.00          | -             |        |            | 142.50  | 262.84  | 266.40  | 195.78  | 195.07 | 0.00   | 5.000  | 5.000  | 5.000  | 5.000  |
| Γ    | 2_1    | Dwg & Report       | S275     | Column         | H Section | V  | UC 305x305x283   | 365.30        | 321.80        | 26.90         | 44.10         | 0.00          | -             |        |            | 142.50  | 260.67  | 266.32  | 195.76  | 194.63 | 0.00   | 10.000 | 10.000 | 10.000 | 10.000 |
|      | 2_2    | Dwg & Report       | S275     | Column         | H Section | Π  | BH-500x500x5/8   | 500.00        | 500.00        | 5.00          | 8.00          | 0.00          | -             |        |            | 142.50  | 260.67  | 266.32  | 195.76  | 194.63 | 0.00   | 10.000 | 10.000 | 10.000 | 10.000 |
|      | 2_3    | Dwg & Report       | S275     | Column         | H Section | Π  | BH-300x300x12/15 | 300.00        | 300.00        | 12.00         | 15.00         | 0.00          | -             |        |            | 142.50  | 158.98  | 645.28  | 2267.00 | 566.17 | 0.00   | 5.000  | 5.000  | 5.000  | 5.000  |
|      | 2_4    | Dwg & Report       | S275     | Column         | H Section | Π  | BH-300x300x15/30 | 300.00        | 300.00        | 15.00         | 30.00         | 30.00         | -             |        |            | 2850.00 | 157.87  | 645.28  | 2267.00 | 566.00 | 0.00   | 5.000  | 5.000  | 5.000  | 5.000  |
|      | 2_5    | Dwg & Report       | S460     | Column         | H Section | Π  | BH-300x300x12/15 | 300.00        | 300.00        | 12.00         | 15.00         | 0.00          | -             |        |            | 2850.00 | 1271.56 | 1299.34 | 927.84  | 922.28 | 0.00   | 5.000  | 5.000  | 5.000  | 5.000  |
| Π    | SG01   | Dwg & Report       | S275     | Beam           | H Section | V  | UB 406x140x39    | 397.30        | 141.80        | 6.30          |               | 0.00          | -             |        |            | 11.00   | 111.00  | 111.00  | 111.00  | 61.00  | 0.00   | 3.000  | 3.000  | 3.000  | 3.000  |

#### Excel or other SW for edit

| 🔀   🛃 🧐 -  | 🔝 🖬 🖤 🕫 🗠 👘 🖾 Book1 - Microsoft Excel |                  |                             |      |             |                   |              |              |           |                                  |                  |         |            |         | -          | 3 0 0  | з          |            |           |                    |                    |       |    |
|------------|---------------------------------------|------------------|-----------------------------|------|-------------|-------------------|--------------|--------------|-----------|----------------------------------|------------------|---------|------------|---------|------------|--------|------------|------------|-----------|--------------------|--------------------|-------|----|
| File       | iome Insert                           | Page Layout      | Formulas [                  | Data | Review Vie  | w nova            | PDF          |              |           |                                  |                  |         |            |         |            |        |            |            |           |                    | ۵                  | 3 - F | 23 |
|            | ut C                                  | Calibri -        | 11 × A A                    | = =  | · - *       | 📑 Wrap            | Text         | General      |           | ▼                                |                  | Normal  | Bad        |         | Good       | ^<br>▼ | +          | × 🗊        | Σ AutoSum | · 打                | A                  |       |    |
| Paste 💞 Fo | ormat Painter                         | B I <u>U</u> - 🗄 | • <u>&amp;</u> • <u>A</u> • | E    |             | + <b>a</b> + Merg | e & Center 🔻 | <b>9</b> • % | • • • • • | Conditional F<br>Formatting * as | ormat<br>Table * | Neutral | Calculat   | tion    | Check Cell | -      | Insert Del | ete Format |           | Sort &<br>Filter ▼ | Find &<br>Select ▼ |       |    |
| Clipboa    | rd G                                  | Font             | 5                           |      | Alignn      | nent              | G.           | Nu           | umber     | Es.                              |                  |         | Styles     |         |            |        | Ce         | lls        | E         | diting             |                    |       |    |
| U12        | 2 • (                                 | f <sub>x</sub>   |                             |      |             |                   |              |              |           |                                  |                  |         |            |         |            |        |            |            |           |                    |                    |       | ~  |
| A          | В                                     | C D              | E                           | F    | G           | н                 | 1            | J            | K         | L M                              | N                | 0       | Р          | Q       | R          | S      | Т          | U          | V         | W                  | Х                  | Y     | E  |
| 1 1_1      | Dwg & Rej S                           | 275 Column       | H Section                   | 1    | L UC 305x30 | 365.3             | 321.8        | 26.9         | 44.1      | 0 -                              |                  | 0       | 142.5      | 260.67  | 266.32     | 195.76 | 194.63     | (          | ) 5       | 5                  | 5                  | 5     |    |
| 2 1_2      | Dwg & Rej S                           | 275 Column       | H Section                   | 0    | BH-315x30   | 315               | 307          | 12           | 16        | 2 -                              |                  | 0       | 142.5      | 261.96  | 266.4      | 195.78 | 194.89     | (          | ) 5       | 5                  | 5                  | 5     |    |
| 3 1_3      | Dwg & Rej S                           | 275 Column       | H Section                   | 0    | BH-315x30   | 315               | 307          | 8            | 12        | 2 -                              |                  | 0       | 142.5      | 261.96  | 266.4      | 195.78 | 194.89     | (          | ) 5       | 5                  | 5                  | 5     |    |
| 4 1_4      | Dwg & Rej S                           | 275 Column       | H Section                   | 0    | BH-315x30   | 315               | 307          | 8            | 8         | 2 -                              |                  | 0       | 142.5      | 262.84  | 266.4      | 195.78 | 195.07     |            | ) 5       | 5                  | 5                  | 5     |    |
| 5 2_1      | Dwg & Rej S                           | 275 Column       | H Section                   | 1    | L UC 305x30 | 365.3             | 321.8        | 26.9         | 44.1      | 0 -                              |                  | 0       | 142.5      | 260.67  | 266.32     | 195.76 | 194.63     | (          | 0 10      | 10                 | 10                 | 10    |    |
| 6 2_2      | Dwg & Rej S                           | 275 Column       | H Section                   | 0    | BH-500x50   | 500               | 500          | 5            | 8         | 0 -                              |                  | 0       | 142.5      | 260.67  | 266.32     | 195.76 | 194.63     | (          | 0 10      | 10                 | 10                 | 10    |    |
| 7 2_3      | Dwg & Rej S                           | 275 Column       | H Section                   | 0    | BH-300x30   | 300               | 300          | 12           | 15        | 0 -                              |                  | 0       | 142.5      | 158.98  | 645.28     | 2267   | 566.17     | · (        | ) 5       | 5                  | 5                  | 5     |    |
| 8 2_4      | Dwg & Rej S                           | 275 Column       | H Section                   | 0    | BH-300x30   | 300               | 300          | 15           | 30        | 30 -                             |                  | 0       | 2850       | 157.87  | 645.28     | 2267   | 566        | i (        | ) 5       | 5                  | 5                  | 5     |    |
| 9 2_5      | Dwg & Rej S                           | 460 Column       | H Section                   | 0    | BH-300x30   | 300               | 300          | 12           | 15        | 0 -                              |                  | 0       | 2850       | 1271.56 | 1299.34    | 927.84 | 922.28     | (          | ) 5       | 5                  | 5                  | 5     |    |
| 10 SG01    | Dwg & Rej S                           | 275 Beam         | H Section                   | 1    | L UB 406x14 | 397.3             | 141.8        | 6.3          | 8.6       | 0 -                              |                  | 0       | 11         | 111     | 111        | 111    | 61         | . (        | ) 3       | 3                  | 3                  | 3     | -  |
| H 4 P H S  | heet1 Sheet                           | t2 🖉 Sheet3 🏑 🐮  | /                           |      |             |                   |              |              |           |                                  |                  |         | Ĩ <b>4</b> |         |            |        |            |            |           |                    |                    |       | 1  |
| Ready      |                                       |                  |                             |      |             |                   |              |              |           |                                  |                  |         |            |         |            |        |            |            |           | ] 100% (           | Э——С               | )     |    |

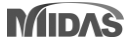